## **USA** HEALTH

## **Kronos: How to Access Kronos**

• Step One: Access the A-Z Directory on the University's Home Page.

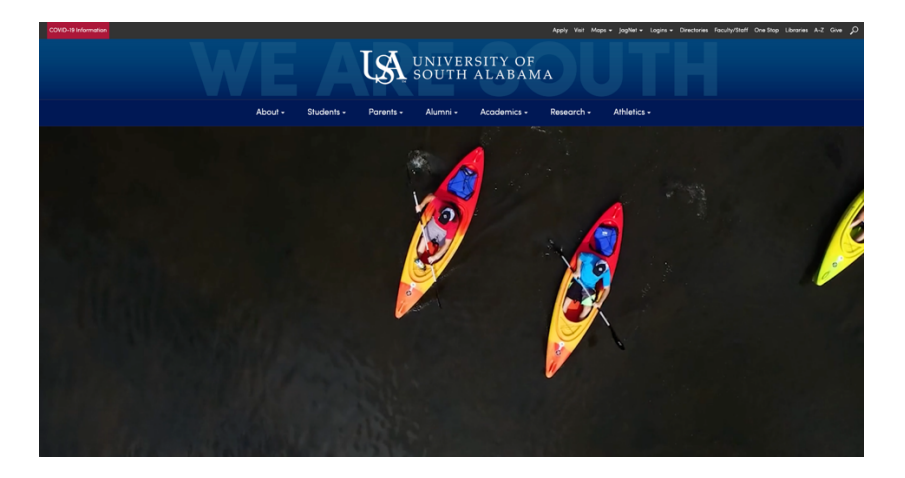

• **Step Two:** Select the Finance and Administration option on the Index Page.

| HOME / A-Z DIRECTORY                      |                        |                          |
|-------------------------------------------|------------------------|--------------------------|
| A-Z Index                                 |                        | Tags (Show All)          |
| A B C D E F G H I J K L M N O P Q R S T U | V W X Y Z Show All     | Academics                |
| Search Search                             |                        | Admissions               |
| Title/Link                                | Phone Number           | Alumni                   |
| Facilities Projects                       | ( <u>251) 460-6121</u> | Arts                     |
| Facilities Management                     | ( <u>251) 460-6121</u> | Athletics                |
| Faculty Benefits                          | ( <u>251) 460-6133</u> | Attorney.                |
| Faculty Club                              | ( <u>251) 461-1632</u> | Centers                  |
| Faculty Directory                         |                        | Employment               |
| Faculty Employment Opportunities          | ( <u>251) 460-6261</u> | Faculty                  |
| Faculty Handbook                          |                        | International            |
| Faculty Senate                            | (251) 460-6737         | Media                    |
| Family Medicine                           | (251) 454-5484         | Organizations            |
| Finance and Administration                | (251) 460-6241         | Parents                  |
| Financial Aid                             | (251) 460-6231         | Parents Student Services |
| Financial Aid Student Guide - US DOE      |                        | Programs                 |
| Financing Your Education                  | (800) 305-6828         | Research                 |
| Find a Doctor                             |                        | Services                 |
| First Year Council (EYC, SGA)             | ( <u>251)-460-7191</u> | Special Projects         |
| Football                                  | (251) 445-4004         |                          |

## **USA** HEALTH

s://www.southalabama.

• Step Three: Select Payroll under the Business Office/General Accounting dropdown

| Financial Affairs Home                  | Finance and Administration                                                                                                    | Alifant I                             |
|-----------------------------------------|----------------------------------------------------------------------------------------------------|---------------------------------------|
| Business Office/General                 | The mission of Finance and Administration is to serve the faculty, staff and<br>students of the University and Hospital community through financial oversight of<br>the University of South Alabama. Financial oversight includes the following: |                                       |
| Accounting                              | <ul> <li>Timely and accurate processing of accounting transactions including<br/>payment of payroll and other University obligations.</li> </ul>                                                                                                 |                                       |
| Accounts Payable                        | <ul> <li>Issuance of University financial statements in accordance with generally<br/>accepted accounting principles</li> </ul>                                                                                                    | UNIVERSITY II                         |
| Budget Office                           | <ul> <li>Maintenance of an effective human resources function</li> <li>Efficient operation and maintenance of physical plant</li> </ul>                                                                                                    |                                       |
| Grants and Contracts                    | Management of various other support functions                                                                                                    | Related Links                         |
| Payroll                                 | This site has been developed to serve our students, faculty and staff as well as to<br>keep the general public informed of ongoing events, issues and changes within                                                                             | <u>USA Expenditures</u><br>USA eForms |
| Property/Inventory                      | the division.                                                                                                    | Other Useful Sites                    |
| Purchasing                              | Our offices are located primarily in the Administration Building at the University.                                                                                                    |                                       |
| Procurement Card and Travel<br>Services |                                                                                                    |                                       |
| Facilities Management                   |                                                                                                    |                                       |
| Human Resources                         |                                                                                                    |                                       |

• Step Four: Select UKG Kronos - UKG Workforce Central.

| HOME / DEPARTMENTS / FINANCE AN                       | 2 ADMINISTRATION / PAYROLL                                                                                                    |
|-------------------------------------------------------|----------------------------------------------------------------------------------------------------|
| 🔒 Payroll Department Home                             | Payroll                                                                                                    |
| Payroll Calendars                                     |                                                                                                    |
| PAWS Web Time Entry                                   |                                                                                                    |
| PAWS Leave Reporting                                  |                                                                                                    |
| UKG Kronos 🗸                                          | A CONTRACTOR OF THE REAL PROPERTY OF                                                                                                    |
| UKG Workforce Central                                 |                                                                                                    |
| Employee Self-Service Access                          |                                                                                                    |
| Kronos Employee Access How-to<br>(PDF)                | PAYROLL                                                                                                    |
| Manager Access                                        |                                                                                                    |
| Forms                                                 | University General Campus Closure FAQs                                                                                                    |
| Policies                                              | The goals of Payroll Accounting are as follows:                                                                                                    |
| FAQ                                                   | <ul> <li>Accurately pay all employees of the University of South Alabama in a timely manner</li> <li>Properly record all payroll transactions in the University's accounting system</li> </ul> |
| Finance and Administration Home                       | Comply with all applicable Federal And State tax laws and regulations.                                                                                                    |
| uthalabama.edu/departments/financialaffairs/payroll/# | As part of the Business Office, Payroll Office of the University of South Alabama is located at 650 Clinic Drive, USA Tech & Research Park III. Ste 1300.                                      |

w.southalabama.edu/departments/financialaffairs/payroll/#

## **USA** HEALTH

• **Step Five:** Sign into Kronos with your **J#** and **password**.

|                                                                                                    | <b>1</b>                                                | JAG Number                                                                                                    |
|----------------------------------------------------------------------------------------------------|---------------------------------------------------------|----------------------------------------------------------------------------------------------------|
|                                                                                                    |                                                         | JagNet Password                                                                                                    |
| Your Password is                                                                                                    | the sam                                                 | e JagNet Password that you use for JagMail. If you are having issues signin                                                                                                    |
| <ul> <li>Your Password is<br/>in and have a Jag<br/>account or passw</li> </ul>                                                      | the sam<br>Net reco<br>ord, plea                        | e JagNet Password that you use for JagMail. If you are having issues signin<br>overy method set, click HERE. For additional assistance with your JagNet<br>ase see JagNet.                                               |
| <ul> <li>Your Password is<br/>in and have a Jag<br/>account or passw</li> <li>Health System us</li> <li>Please do NOT bit</li> </ul> | the sam<br>Net reco<br>ord, plea<br>ers plea<br>ookmark | e JagNet Password that you use for JagMail. If you are having issues signin<br>overy method set, click HERE. For additional assistance with your JagNet<br>ase see JagNet.<br>se see JagNet for Health System Employees. |